## **Return a Store Item**

Last Modified on 11/24/2021 4:37 pm EST

You can return an item from the **Make Sale/Post Fees** page. Click on the **Return Item** button, and then enter the item # in the yellow highlighted line. If the item # is entered first, click on the line to highlight it yellow, and then click the **Return Item** button. The return will be indicated by a negative amount for that transaction.

This will adjust the inventory, and post a merchandise credit to the account. If you are refunding money (instead of giving a merchandise credit), refer to **Store Refunds** for the required steps.

| Select Store It  | ems 🔻 📉        |              |      |                                                   |                                                                                                    |                       |          | Returned items will show a negative amount. |
|------------------|----------------|--------------|------|---------------------------------------------------|----------------------------------------------------------------------------------------------------|-----------------------|----------|---------------------------------------------|
| Location*        | Item #         | Item Name    | Qty  | Student                                           | Class/Event                                                                                               | Note                  | Price    | count Amount                                |
| EDU              | <b>✓</b> 1234  | Black and Wh | 1    |                                                   | <b>~</b>                                                                                                  | Black and White H     | -25.00   | ) <del></del> 26.88 ×                       |
| Post Fees ?-     |                |              | A    | If the custon<br>instead of a n<br>djustment (Deb | ner wants money refunded<br>nerchandise credit, post an<br>it) fee while you are processin<br>the return. | g                     |          |                                             |
| Location*<br>EDU | Type* Adjustme | nt (Debit)   | Cate | gory1*                                            | SubType                                                                                                   | Orig Amount     25.00 | Discount | Amount ×                                    |
|                  | Session        |              | Stud | ent                                               | Class/Event                                                                                               | <b>~</b> Q            | Note     |                                             |

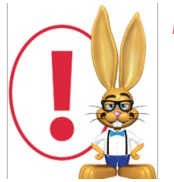

Do not delete the merchandise credit as this will impact store reporting.